# 16. CMC-CẦU GIẤY-HN - Task #1406

## Renew SSL Vcenter 10.80.101.20

07-01-2025 16:08 - Hiếu Nguyễn Phùng

| ſrạng thái:                                                        | Closed       |                                                                                | Bát đầu:                                   | 07-01-2025     |  |
|--------------------------------------------------------------------|--------------|--------------------------------------------------------------------------------|--------------------------------------------|----------------|--|
| Mức ưu tiên: Normal<br>Phân công cho: Hiếu Nguyễn Phùng<br>Chủ đề: |              | Hết hạn:                                                                       |                                            |                |  |
|                                                                    |              | n Phùng                                                                        | Tiến độ:                                   | 0%<br>0:00 giờ |  |
|                                                                    |              |                                                                                | Thời gian ước<br>lượng:                    |                |  |
| Phiên bản:                                                         |              |                                                                                | Thời gian:                                 | 0:00 giờ       |  |
| 4ô tả                                                              |              |                                                                                |                                            |                |  |
| /ấn đề:                                                            |              |                                                                                |                                            |                |  |
|                                                                    |              | 10.80                                                                          | 0.101.20                                   |                |  |
| Su                                                                 | bject Name   |                                                                                |                                            |                |  |
| Com                                                                | mon Name     | 10 80 101 20                                                                   |                                            |                |  |
| CON                                                                | Country      | US                                                                             |                                            |                |  |
|                                                                    | country      |                                                                                |                                            |                |  |
| ls                                                                 | suer Name    |                                                                                |                                            |                |  |
| Com                                                                | mon Name     | CA                                                                             |                                            |                |  |
|                                                                    |              | vsphere                                                                        |                                            |                |  |
|                                                                    |              | local                                                                          |                                            |                |  |
| Country                                                            |              | US                                                                             |                                            |                |  |
| State/Province                                                     |              | California                                                                     |                                            |                |  |
| 0                                                                  | rganization  | photon-machine                                                                 |                                            |                |  |
| Organiz                                                            | ational Unit | VMware Engineering                                                             |                                            |                |  |
| ſ                                                                  | Validity     |                                                                                |                                            |                |  |
|                                                                    | Net D. C     |                                                                                | ED CHIT                                    |                |  |
| Not Before                                                         |              | Fri, 03 Feb 2023 03:48                                                         | 58 GMT                                     |                |  |
|                                                                    | Not After    | Sun, 02 Feb 2025 15:4                                                          | 8:58 GMT                                   |                |  |
| Subject                                                            | Alt Names    |                                                                                |                                            |                |  |
| IP Address                                                         |              | 10.80.101.20                                                                   |                                            |                |  |
| Pub                                                                | lic Key Info |                                                                                |                                            |                |  |
|                                                                    | Algorithm    | DCA                                                                            |                                            |                |  |
| Algorithm                                                          |              | NCA 2049                                                                       |                                            |                |  |
| Key Size                                                           |              | 2040                                                                           |                                            |                |  |
| Exponent                                                           |              | C6-38-99-85-4A-5B-17-69-39-43-6E-E0-D0-4E-R8-8E-1A-97-98-A1-5D-75-33-1E-5A-A1- |                                            |                |  |
|                                                                    | modulus      | C0.00.77.00.77.00.11.0                                                         | , 10,001,10,01,10,00,10,00,10,00,10,00,00, |                |  |

| Thông tin vcenter:<br>10.80.101.20<br>administrator/ i=84976GYTPGxok                                                     |
|----------------------------------------------------------------------------------------------------|
| Thông tin vm vcenter:                                                                                                    |
| Các bước thực hiện:                                                                                                    |
| Bước 1: Thực hiện backup VM vCenter trước khi thao tác<br>VM đang lưu trên host proxmox nên sẽ add backup trên proxmox   |
| Bước 2: Sau khi Backup xong, kết nối SSH vào VM Vcenter để kiểm tra thời gian certificate<br>cd /tmp: python checksts.py |
| Sử dụng lệnh: /usr/lib/vmware-vmafd/bin/vecs-cli entry liststore vpxd-extensiontext                                      |
| 2 VALID CERTS                                                                                                    |
| LEAF CERTS:                                                                                                    |
| [] Certificate 0D:0C:2D:E1:F2:68:D0:83:D3:53:8E:77:7D:23:B7:EE:B8:85:22:FF will expire in 24 days (0.0 years).           |
| ROOT CERTS:                                                                                                    |
| [] Certificate 01:93:D3:C2:FE:4E:18:14:6E:00:D6:29:FD:E0:FF:A9:F9:D7:84:01 will expire in 2941 days (8.0 years).         |
| 0 EXPIRED CERTS                                                                                                    |
| LEAF CERTS:                                                                                                    |
| None                                                                                                    |
| ROOT CERTS:                                                                                                    |
|                                                                                                    |
|                                                                                                    |
|                                                                                                    |
|                                                                                                    |

```
hoton-machine [ ~ ]# /usr/lib/vmware-vmafd/bin/vecs-cli entry list --store
 vpxd-extension --text
Number of entries in store :
Alias : vpxd-extension
                Private Key
Entry type :
Certificate:
    Data:
        Version: 3 (0x2)
        Serial Number:
            dc:eb:d4:47:16:a3:aa:fb
    Signature Algorithm: sha256WithRSAEncryption
        Issuer: CN=CA, DC=vsphere, DC=local, C=US, ST=California, O=photon-machi
ne, OU=VMware Engineering
        Validity
            Not Before: Feb 3 03:40:10 2023 GMT
Not After : Feb 2 03:40:10 2025 GMT
        Subject: CN=vpxd-extension, DC=vsphere, DC=local, C=US, OU=mID-dd083581-
5b5b-4287-971f-ade2ba0c8824
        Subject Public Key Info:
             Public Key Algorithm: rsaEncryption
                 Public-Key: (2048 bit)
                 Modulus:
                     00:a6:94:34:49:49:ad:8e:65:c3:b3:68:e2:05:da:
                     a0:be:aa:77:c6:ff:85:f0:c2:fd:53:9e:31:96:63:
                     ee:46:9f:23:f9:a2:23:27:14:fb:30:cb:71:74:fb:
                     fd:5d:58:e2:62:0a:0c:48:b3:ec:f3:68:2b:f4:75:
                     db:99:1b:d9:63:13:6f:42:87:b6:fa:f6:61:d8:3b:
                     a8:45:0b:6b:14:f1:4f:e2:db:82:c0:20:59:76:26:
                     81:55:cl:c8:af:f8:fb:21:81:82:07:7d:7c:72:fb:
                     c2:35:72:10:6d:d8:07:1e:3e:d3:57:24:5c:dc:97:
                     34:e6:9f:ea:62:74:b8:0d:44:58:0c:01:7a:30:cf:
                     ef:9e:8b:a0:25:55:70:01:e1:60:0d:ea:47:8b:9e:
                     68:22:d1:67:02:d8:5b:40:98:b7:72:66:2c:82:62:
                     4f:98:73:b1:80:ad:7a:1a:99:37:9d:b0:4c:b0:08:
                     f4:a9:47:4a:28:85:8b:24:13:5e:da:8a:02:ec:13:
                     d2:78:fe:d6:0e:da:91:09:1f:de:cd:88:f0:51:1c:
                     65:46:71:16:a2:1c:9e:77:2f:91:f7:78:1f:3e:db:
                     6d:0b:ca:d6:6c:ld:a7:8a:c8:6c:dd:62:35:dc:72:
                     0b:23:40:62:d6:ae:2b:50:38:3a:2b:ec:47:30:30:
                     87:5f
                 Exponent: 65537 (0x10001)
        X509v3 extensions:
            X509v3 Key Usage:
                 Digital Signature, Non Repudiation, Key Encipherment
            X509v3 Subject Alternative Name:
                 IP Address:10.80.101.20
Bước này có thể check trên web
Bước 3:
Sử dụng lệnh: echo | openssl s client -connect 10.80.101.20:443 để kiểm tra thông tin SSL Certificate của vcenter:
Lưu lại thông tin để trong quá trình renew sẽ sử dụng đến
Bước 4: Cấu hình file Certool.cfg: đổi IP: 10.80.101.20
Vào đường dẫn /usr/lib/vmware-vmca/share/config
Trước khi cấu hình cần coppy 1 file backup
PuTTY 10.80.101.20 - PuTTY
# Template file for a CSR request
# Country is needed and has to be 2 characters
Country = US
Name
Organization = VMware
OrgUnit = VMware Engineering
State = California
Locality = Palo Alto
IPAddress = 127.0.0.1
 maii = emaii@acme.com
Hostname = server.acme.com
```

Bước 5: Tiến hành renew Certificate cho vcenter:

Sử dụng lệnh: /usr/lib/vmware-vmca/bin/certificate-manager để hiển thị các option liên quan đến cài certificate Kiểm tra: PSC và VCENTER cài chung ( internal PSC).

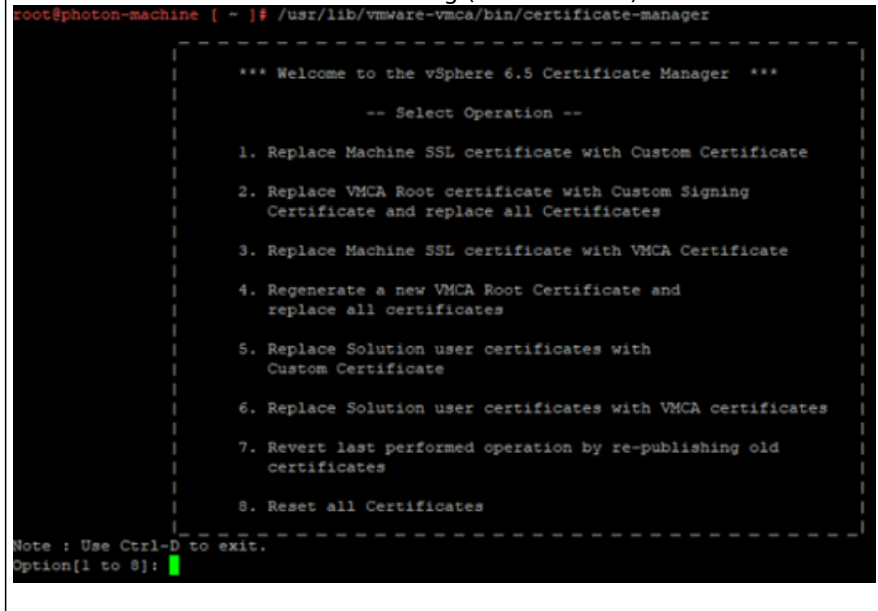

Bước 6: Chọn option 8 để reset toàn bộ certificate có trên vcenter: điền các thông tin quan trọng như: IP: IP MGT của vcenter 10.80.101.20 Domain chính là: hostname -f

- Đảm bảo các thông tin điền chính xác trước khi xác nhận renew
- Backup VM Vcenter\

Sau khi renew xong:

| 10.80.101.20        |                               |  |  |  |  |
|---------------------|-------------------------------|--|--|--|--|
| Subject Name        |                               |  |  |  |  |
| Common Name         | 10.80.101.20                  |  |  |  |  |
| Country             | US                            |  |  |  |  |
| State/Province      | California                    |  |  |  |  |
| Locality            | Palo Alto                     |  |  |  |  |
| Organization        | VMware                        |  |  |  |  |
| Organizational Unit | VMware Engineering            |  |  |  |  |
| Issuer Name         |                               |  |  |  |  |
| Common Name         | 10.80.101.20                  |  |  |  |  |
|                     | vsphere                       |  |  |  |  |
|                     | local                         |  |  |  |  |
| Country             | US                            |  |  |  |  |
| State/Province      | California                    |  |  |  |  |
| Organization        | photon-machine                |  |  |  |  |
| Organizational Unit | VMware Engineering            |  |  |  |  |
| Validity            |                               |  |  |  |  |
| Not Before          | Sun. 19 Jan 2025 14:44:13 GMT |  |  |  |  |
| Not After           | Tue, 19 Jan 2027 14:44:13 GMT |  |  |  |  |

| Email Address | email@acme.com |
|---------------|----------------|
| IP Address    | 10.80 101 20   |

### Lược sử

### #1 - 07-01-2025 16:24 - Hiếu Nguyễn Phùng

- Mô tả cập nhật

### #2 - 07-01-2025 16:25 - Hiếu Nguyễn Phùng

- Mô tả cập nhật

### #3 - 07-01-2025 16:35 - Hiếu Nguyễn Phùng

- Tập tin clipboard-202501071633-wt6vc.png được thêm

- Mô tả cập nhật

### #4 - 08-01-2025 10:02 - Hiếu Nguyễn Phùng

- Mô tả cập nhật

### #5 - 09-01-2025 09:00 - Hiếu Nguyễn Phùng

- Mô tả cập nhật

### #6 - 09-01-2025 09:03 - Hiếu Nguyễn Phùng

- Mô tả cập nhật

#### #7 - 09-01-2025 09:10 - Hiếu Nguyễn Phùng

- Tập tin clipboard-202501090910-q0huq.png được thêm
- Mô tả cập nhật

#### #8 - 09-01-2025 09:11 - Hiếu Nguyễn Phùng

- Tập tin clipboard-202501090911-hkqzn.png được thêm
- Tập tin clipboard-202501090911-uudfl.png được thêm
- Mô tả cập nhật

#### #9 - 09-01-2025 09:25 - Hiếu Nguyễn Phùng

- Tập tin clipboard-202501090924-elijv.png được thêm
- Mô tả cập nhật

#### #10 - 13-01-2025 09:42 - Hiếu Nguyễn Phùng

- Mô tả cập nhật

### #11 - 19-01-2025 22:24 - Hiếu Nguyễn Phùng

- Tập tin clipboard-202501192224-z0l2u.png được thêm
- Mô tả cập nhật

### #12 - 04-02-2025 09:23 - Hiếu Nguyễn Phùng

- Trạng thái thay đổi từ In Progress tới Closed

#### Tập tin

| clipboard-202501071608-pfzbl.png | 35,7 KB | 07-01-2025 | Hiếu Nguyễn Phùng |
|----------------------------------|---------|------------|-------------------|
| clipboard-202501071633-wt6vc.png | 71,9 KB | 07-01-2025 | Hiếu Nguyễn Phùng |
| clipboard-202501090910-q0huq.png | 73 KB   | 09-01-2025 | Hiếu Nguyễn Phùng |
| clipboard-202501090911-hkqzn.png | 17,9 KB | 09-01-2025 | Hiếu Nguyễn Phùng |
| clipboard-202501090911-uudfl.png | 55,4 KB | 09-01-2025 | Hiếu Nguyễn Phùng |
| clipboard-202501090924-elijv.png | 9,84 KB | 09-01-2025 | Hiếu Nguyễn Phùng |
| clipboard-202501192224-z0l2u.png | 40,6 KB | 19-01-2025 | Hiếu Nguyễn Phùng |